## **GPS Loss of Signal**

## AFFECTED: SD4m, SD4mX, SD4mXC As well as their Reseller Designation versions

Please note:

Unlike some other solutions providers who hide their flaws and hardware/software issues, we prefer to operate in an honest open manor that respects a customers right to know what they are getting and any problems & solutions

## FIELD SERVICE MEMO #26 Issue Date November 5, 2014

American Bus Video 2545 Valley Ridge Dr. Cumming, GA. 30040 770-263-8118 Tel 770-887-5944 Fax www.AmericanBusVideo.com

| Торіс                                | GPS Loss of Signal                                                                                                    |
|--------------------------------------|----------------------------------------------------------------------------------------------------|
| Problem                              | No vehicle speed shown, loss of mapping location during playback                                                                                                    |
| Customer<br>Complaint                | Customer using AVPlayer notice vehicle speed not functional and no On Screen Mapping during video file playback from a PC connected to high speed Internet. This problem was experienced by a single customer on multiple units in their fleet.  |
| Manufacturer<br>Notice               | On 10-28-2014 we confirmed the problem using AVPlayer notice vehicle speed not functional<br>and no On Screen Mapping during video file playback from a PC connected to high speed<br>Internet and contacted the manufacturer for a solution.    |
| Manufacturer<br>Action Taken         | On 10-31-2014, we were provided a firmware update file to correct the problem experienced by of customers. The software corrected function on test units that were provided by the customer.                                                     |
| ABV Actions<br>Required To<br>Update | We have been informed by the manufacture that the problem is not hardware related, and should be correctable by simple firmware update.                                                                                                    |
| Firmware                             | Those who experience loss of vehicle speed and On Screen Mapping during video playback on AVPlayer from a PC with Internet connection.                                                                                                    |
|                                      | Instructions to Update Firmware to correct this problem are listed below:                                                                                                    |
|                                      | Visit our ABV Resource Site by clicking the below link:<br>http://www.americanbusvideo.com/CUSTOMER-FTP/SD4mX/                                                                                                    |
|                                      | Download the Firmware Update File named:<br>S8R15+AF8-141031+AF8-Defezdvr+AF8-en+AF8-NTSC+AF8-GSensor.tar                                                                                                    |
|                                      | If you download the zipped version named:<br>S8R15+AF8-141031+AF8-Defezdvr+AF8-en+AF8-NTSC+AF8-GSensor.tar.zip<br>You will need to first unzip the file before the raw file can be accdessed.                                                    |
|                                      | Place the file named:<br>S8R15+AF8-141031+AF8-Defezdvr+AF8-en+AF8-NTSC+AF8-GSensor.tar<br>Into the root directory of the SD card.<br>Stated another way copy the file to the SD card, but do not place into any existing<br>folders on the card. |

| Insert the SD card into the DVR to be upgraded.<br>Using a LCD to access the Main Menu:<br>Go to Main menu<br>Go to System menu<br>Go to System Information<br>Go to Update the Application<br>Select "Update the Application"<br>Select "YES" to initialize the new upgrade. |
|----------------------------------------------------------------------------------------------------|
| The system will then restart.<br>Once it has restarted you will need to go into the Peripherals menu and change the default "Baudrate" from 9600 setting to 4800 setting.                                                                                                    |
| Note:<br>The older GPS antennas have text "GPS" imprinted into the plastic top portion with a Red LED<br>that can be seen on the top of the GPS antenna. Older style antenna correct Baud Rate is<br>4800.                                                                    |
| The newer style GPS antennas have no text or LED on the top of the antenna. New style antenna correct Baud Rate is 9600.                                                                                                    |